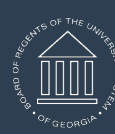

## Overview/Description

This job aid describes the steps necessary to approve or deny an absence request in OneUSG Connect Manager Self Service (MSS).

**Note:** All absence requests are accessible for approval via Manager Self Service > Team Time > Absence Request navigation.

## Prerequisite

Employee has entered and submitted an absence request via the Employee Timesheet or the Absence Request page.

## Instructions

## 1. Log in to OneUSG Connect.

2. Click Team Time on the MSS homepage.

Navigation

Manager Self Service > Team Time

|                                | ▼ Manager S                | Self Service      |                  |
|--------------------------------|----------------------------|-------------------|------------------|
| Review/Approve EDR             | Retro Distribution Request | My Team           | Manage Positions |
| Approvals                      | Review Transactions        | Company Directory | Delegation       |
| Talent: Degrees&Certifications | Team Time                  | Design Forms      | My Forms         |
|                                | $\bigcirc$                 |                   |                  |

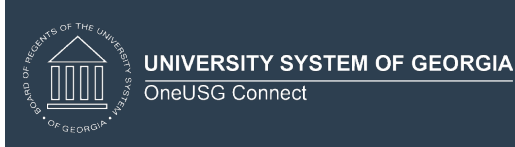

| < M          | anager Self Service                                                                                                    |                                                                                                    | Time                                                                             |                                                          |                       |           |                        |                          |            |                    |            |
|--------------|----------------------------------------------------------------------------------------------------|----------------------------------------------------------------------------------------------------|----------------------------------------------------------------------------------|----------------------------------------------------------|-----------------------|-----------|------------------------|--------------------------|------------|--------------------|------------|
| $\bigotimes$ | Payable Time Sum                                                                                                    | mary                                                                                                  |                                                                                  |                                                          |                       |           |                        |                          |            |                    |            |
| Ę            | Payable Time Deta                                                                                                    | il                                                                                                    |                                                                                  |                                                          |                       |           |                        |                          |            |                    |            |
|              |                                                                                                    | $\sim$                                                                                                |                                                                                  |                                                          | $\sim$                |           |                        |                          |            |                    |            |
| 30           | Monthly Time Cale                                                                                                    | ndar                                                                                                  |                                                                                  |                                                          |                       |           |                        |                          |            |                    |            |
| 2            | Time and Labor La                                                                                                    | unch Pad                                                                                              |                                                                                  |                                                          |                       |           |                        |                          |            |                    |            |
|              | Absence Requests                                                                                                    |                                                                                                    |                                                                                  |                                                          |                       |           |                        |                          |            |                    |            |
|              | Multiple Absence F                                                                                                    | Requests                                                                                              |                                                                                  |                                                          |                       |           |                        |                          |            |                    |            |
|              | Absence Request I                                                                                                    | History                                                                                               |                                                                                  |                                                          |                       |           |                        |                          |            |                    |            |
| eview        | and Appro                                                                                                    | ve Pendi                                                                                              | na Abse                                                                          | nce R                                                    | equests               |           |                        |                          |            |                    |            |
| a. Fro       | om the list o                                                                                                    | f pendina                                                                                             | Absend                                                                           | ce Red                                                   | i <b>uests</b> , sele | ect the I | Name                   | of the                   | empl       | ovee               |            |
| as           | sociated wi                                                                                                    | th the ab                                                                                             | sence re                                                                         | equest                                                   | you wish              | to revie  | w.                     | 01 1110                  | , en lei   | 0,00               |            |
|              | Asst Director of Admin<br>Select the requestor's r<br>the monthly calendar for<br>Calendar link. To view a<br>use the Show Request                                                                                                    | Dept<br>name link to approv<br>or your direct report<br>all requests or previ<br>s by Status and sele | e or deny the req<br>s by selecting the<br>ously approved/d<br>ect the Refresh b | uest. You can<br>View Monthly<br>enied request<br>utton. | view<br>/<br>ts,      |           |                        |                          |            |                    |            |
|              | *Show Reques                                                                                                    | ts by Status Pend                                                                                     | ling 🔻                                                                           | Refresh                                                  |                       |           |                        |                          |            |                    |            |
|              | Absence Requests                                                                                                    | Employee ID                                                                                           | lob Title                                                                        |                                                          | Approval Process      |           | Personalize<br>Absence | Find   🖾  <br>Start Date | End Date   | 3 1-4 of<br>Status | 4 (k) Last |
|              |                                                                                                    | chiployee iD i                                                                                        | Bus Systems Ana                                                                  | lyst Senior                                              | Absence Request       | 1         | Name<br>Vacation       | 01/27/2020               | 01/27/2020 | Submitted          | 01/17/202  |
|              |                                                                                                    |                                                                                                    | Bus Systems Ana                                                                  | lyst Working                                             | Absence Request       |           | Vacation               | 01/29/2020               | 01/29/2020 | Submitted          | 01/17/202  |
|              | -                                                                                                    |                                                                                                    | Bus Systems Ana<br>Bus Systems Ana                                               | lyst working<br>lyst Senior                              | Absence Request       |           | Sick Leave             | 01/30/2020               | 01/30/2020 | Submitted          | 01/16/202  |
|              | and the second second se |                                                                                                    |                                                                                  |                                                          |                       |           |                        |                          |            |                    |            |

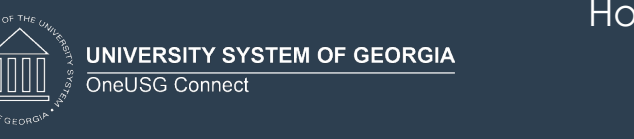

- 4.1. Absence request submitted via **Absence Request** page.
  - a. The details of the absence request are seen here.
  - b. The approver can add Approver Comments, if needed.
  - c. Click **Approve**.

|                                           |                     | Approve | Deny | Pushback |
|-------------------------------------------|---------------------|---------|------|----------|
| Absence Details                           |                     |         |      |          |
| Absence Name Vacation                     | End Date 01/29/2020 |         |      |          |
| Start Date 01/29/2020                     | Duration 8 Hours    |         |      |          |
| Original Start Date 01/29/2020            | Check Lanua Balance |         |      |          |
| Partial Days None                         | View Except Details |         |      |          |
| Current Balance 96.00 Hours () Disclaimer | WARY FORCESS LIGHTS |         |      |          |
| ✓ Requester Comments                      |                     |         |      |          |
| There are no requester comments           |                     |         |      |          |
| Request History >                         |                     |         |      |          |
| Approver Comments                         |                     |         |      |          |
| A                                         |                     |         |      |          |
| Approval Chain >                          |                     |         |      |          |

- d. A confirmation window will populate.
- e. Optional: Add any Approver Comments.
- f. Click Submit.

| Approve               | Submit                                    |
|-----------------------|-------------------------------------------|
| approve this request. |                                           |
| nents                 |                                           |
|                       |                                           |
|                       |                                           |
|                       | Approve<br>approve this request.<br>nents |

g. The absence request now shows as **Approved**.

| < Absence Requests                                                                                              |                            | Absence Request   |
|----------------------------------------------------------------------------------------------------|----------------------------|-------------------|
| the second second second second second second second second second second second second second second second se |                            |                   |
| Approved on 01/21/2020                                                                                          |                            |                   |
| Absence Details                                                                                                 |                            |                   |
| Absence Name                                                                                                    | Vacation                   | End Date 01/29/20 |
| Start Date                                                                                                    | 01/29/2020                 | Duration 8 Hours  |
| Original Start Date                                                                                             | 01/29/2020                 |                   |
| Partial Days                                                                                                    | None                       |                   |
| Current Balance                                                                                                 | 96.00 Hours (1) Disclaimer |                   |
| ✓ Requester Comments                                                                                            |                            |                   |
| There are no requester comments                                                                                 |                            |                   |
| Request History                                                                                                 | >                          |                   |
| Approval Chain                                                                                                  |                            |                   |

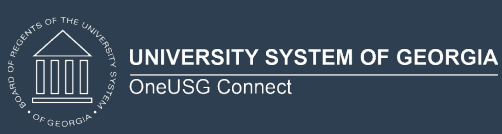

| Report Time     |                   |                 |                |                    |                          |           |                                |  |
|-----------------|-------------------|-----------------|----------------|--------------------|--------------------------|-----------|--------------------------------|--|
| Timesheet Su    | immary            |                 |                |                    |                          |           |                                |  |
| Employee Se     | lection           |                 |                |                    |                          |           |                                |  |
| Change View     |                   |                 |                |                    |                          |           |                                |  |
| *View By        | Veek              | •               |                |                    | Show Schedule In         | formation |                                |  |
| Date 0          | 1/30/2020         | 3               |                |                    | Previous Week            | Next Week |                                |  |
| Employees For C | Christy Todd, Tot | als From 01/26/ | 2020 - 02/01   | 2020               |                          |           |                                |  |
| Time Summary    |                   |                 |                |                    |                          |           |                                |  |
| Last Name -     | First Name        | Employee<br>ID  | Empl<br>Record | Task Profile<br>ID | Task Profile Description | n         | Job Title                      |  |
|                 |                   |                 | 1              |                    |                          |           | Bus Systems Analyst<br>Working |  |

- b. Once the timesheet populates, click the **Absence** tab. Here you will see any absences that are awaiting approval for this employee for this calendar period.
- c. Select the radio button for each **Absence Take** you wish to approve.

| Select A                                        | Another Limesh                                                                                                    | eet                                         |                     |                                           |                       |                       |                    |                          |            |                      |                             |                 |        |        |                               |                     |
|-------------------------------------------------|----------------------------------------------------------------------------------------------------|---------------------------------------------|---------------------|-------------------------------------------|-----------------------|-----------------------|--------------------|--------------------------|------------|----------------------|-----------------------------|-----------------|--------|--------|-------------------------------|---------------------|
|                                                 | *View                                                                                                    | By Calendar Per                             | bo                  | *                                         |                       |                       | Pre                | vious Period Next F      | Period     |                      |                             |                 |        |        |                               |                     |
|                                                 | *D                                                                                                    | ate 01/01/2020                              | 6                   | Total Reported<br>Hours<br>Reported Hours | 32.00<br>32.00        |                       | Pri                | nt Timesheet Punch       | n Timeshee | t                    |                             |                 |        |        |                               |                     |
| The Payal                                       | ble Time page wi                                                                                                    | Il populate after p                         | rocessing           | g is complete. Abs                        | sences are pro        | cessed                | once each pa       | y period.                |            |                      |                             |                 |        |        |                               |                     |
| rom Wed                                         | dnesday 01/01/                                                                                                    | 2020 to Friday 0                            | 1/31/202            | 0 2                                       | Thu                   |                       | P-1                | Ent                      | C.u.o.     | Here                 | Tue                         |                 | de el  | Thu    | P.4                           |                     |
|                                                 | Time Reporting Code                                                                                                    |                                             |                     | 1/1                                       | 1/2                   |                       | 1/3                | 1/4                      | 1/5        | 1/6                  | 1/7                         | ,               | 1/8    | 1/9    | 1/10                          |                     |
|                                                 |                                                                                                    |                                             | -                   | 8.00                                      |                       |                       |                    |                          |            |                      |                             |                 |        |        |                               |                     |
|                                                 | 00HOM - Holiday                                                                                                    | /                                           | •                   | 0.00                                      |                       |                       |                    |                          |            |                      |                             |                 |        |        |                               |                     |
| E E<br>Su                                       | 00HOM - Holiday<br>00VAC - Vacation<br>Submit                                                                           |                                             | •                   | u.co                                      | No. Time              |                       |                    |                          |            |                      |                             |                 |        |        |                               |                     |
| E E<br>Su<br>Reported T<br>Absence              | 00HOM - Holiday<br>00VAC - Vacation<br>submit<br>Time Status                                                            | ummary Abset                                | 1CE D               | kceptions Paya                            | ible Time             |                       |                    |                          |            |                      |                             |                 |        |        | Personalize                   |                     |
| E Su<br>Su<br>Seported T<br>Absence             | 00HOM - Holiday<br>00VAC - Vacation<br>submit<br>Time Status S<br>Events (2)<br>Take Forecas                            | ummary Abset                                | nce E               | xceptions   Paya                          | ible Time             |                       |                    |                          |            |                      |                             |                 |        |        | Personalize                   | - E                 |
| E E Su<br>Su<br>Reported T<br>Absence<br>Select | 00HOM - Holiday<br>00VAC - Vacation<br>hubmit<br>Time Status Salar<br>Events C<br>Take Forecas<br>*Start Date           | ummary Abser<br>t Results [TTT]<br>End Date | Absence             | ce Name                                   | ible Time<br>Duration | Unit<br>Type          | Details            | Status                   | Approva    | I Monitor            | Source                      |                 | Cancel | Foreca | Personalize<br>ast E          | e 🗐                 |
| E E Su<br>Su<br>Reported T<br>Absence<br>Select | 00HOM - Holiday<br>00VAC - Vacation<br>Submit<br>Time Status S<br>Events C<br>Take Forecas<br>*Start Date<br>01/29/2020 | t Results (TTT)<br>End Date<br>01/29/2020   | Absence<br>Vacation | ceptions Paya                             | Duration<br>8.00      | Unit<br>Type<br>Hours | Details<br>Details | Status<br>Needs Approval | Approva    | I Monitor<br>Monitor | Source<br>Employ<br>Absence | ee<br>e Request | Cancel | Foreca | Personalize<br>ast E<br>ast E | e   2<br>dit<br>dit |

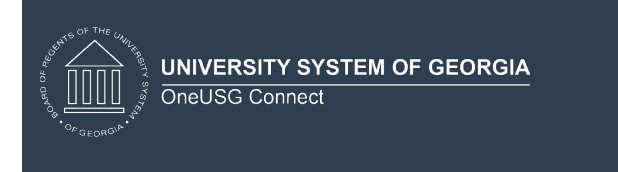

d. While on the Absence tab with the radio buttons selected, click Approve.

| sence T | ake Forecas | t Results  | )            |          |              |         |                |                  |                             |        |          | Continued I De- |
|---------|-------------|------------|--------------|----------|--------------|---------|----------------|------------------|-----------------------------|--------|----------|-----------------|
| Select  | *Start Date | End Date   | Absence Name | Duration | Unit<br>Type | Details | Status         | Approval Monitor | Source                      | Cancel | Forecast | Edit            |
|         | 01/29/2020  | 01/29/2020 | Vacation     | 8.00     | Hours        | Details | Needs Approval | Approval Monitor | Employee<br>Absence Request |        | Forecast | Edit            |
| ۲       | 01/30/2020  | 01/30/2020 | Vacation     | 8.00     | Hours        | Details | Needs Approval | Approval Monitor | Employee<br>Timesheet       |        | Forecast | Edit            |
| Add Ab  | sence Event |            |              |          |              |         |                |                  |                             |        |          |                 |

e. A confirmation message will pop up, click Yes.

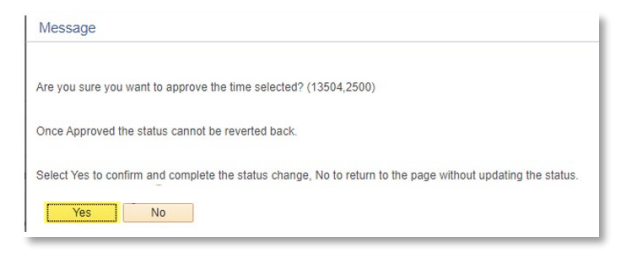

f. Approve Confirmation will populate, click OK.

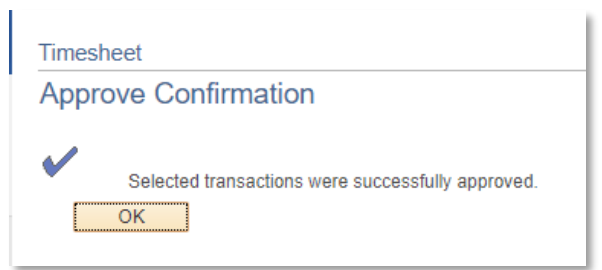

g. The absence request is now Approved.

| Select   | *Start Date  | End Date   | Absence Name | Duration | Unit<br>Type | Details | Status         | Approval Monitor | Source                      | Cancel | Forecast |  |
|----------|--------------|------------|--------------|----------|--------------|---------|----------------|------------------|-----------------------------|--------|----------|--|
|          | 01/29/2020   | 01/29/2020 | Vacation     | 8.00     | Hours        | Details | Needs Approval | Approval Monitor | Employee<br>Absence Request |        | Forecast |  |
|          | 01/30/2020   | 01/30/2020 | Vacation     | 8.00     | Hours        | Details | Approved       | Approval Monitor | Employee<br>Timesheet       |        | Forecast |  |
| Add A    | bsence Event |            |              |          |              |         |                |                  |                             |        |          |  |
| Approval |              |            |              |          |              |         |                |                  |                             |        |          |  |